## "团队分红"应用介绍

"团队分红":基本信息

| 团队分红   | 《 当前位置:基础设置 |                                    |                                             |  |  |
|--------|-------------|------------------------------------|---------------------------------------------|--|--|
| 队长管理   | 基本结算        | 分红中心 样式/文字 申请协议                    |                                             |  |  |
| 分红订单   |             |                                    |                                             |  |  |
| ▶ 提现申请 | 重新初始化       | 初始化<br>用于重新初始化团队分红关系树,请谨慎点击        | 进入"团队分红"应用"基本设置"菜单页,完成基本信息设置,包括是否开          |  |  |
| 7 设置   | 团队分红        | ● 关闭 ○ 开启                          | 启团队分红、分红比例设置、成为队长<br>20世,中国长期日 <b>天日三</b> 位 |  |  |
| 通知设置   | 分红比例        |                                    | 余件、甲堉砂ህ是省显示寺;                               |  |  |
| 2.4.44 |             | 用于计算每笔订单的分红金额 单位:%                 |                                             |  |  |
| 入口设置   |             |                                    |                                             |  |  |
|        | 成为队长条件      | ● 申请 ○ 下线人数 ○ 下线分销商数 ○ 获得佣金总额 ○ 已经 | 提现佣金总额                                      |  |  |
| 基础设置   | 申请协议        |                                    |                                             |  |  |
|        |             | 提交                                 |                                             |  |  |

"团队分红":结算

| 团队分红         | 当前位置:基础设置                                   |                                       |                       |  |   |                             |
|--------------|---------------------------------------------|---------------------------------------|-----------------------|--|---|-----------------------------|
| 队长管理         | 基本    结算                                    | 分红中心 样式/文字                            | 申请协议                  |  |   |                             |
| 分红订单         |                                             |                                       |                       |  |   |                             |
| ▶ 提现申请       | 注意:<br>分红计算方式:(实际支付+                        |                                       | 对团队分红的结算规则进           |  |   |                             |
| ▼ 设 <u>置</u> | 提现方式                                        |                                       | 行设置,包括:提现方式、          |  |   |                             |
| 通知设置         | 提                                           | 示: 提现方式支持多选                           |                       |  |   | <b>旋现</b> 微 皮 切 现 近 成 现 于 头 |
| 入口设置         | 提现额度                                        |                                       |                       |  |   | 资、                          |
| 基础设置         |                                             | איזעאנינע בעראסגעאראניניסרא בעראנאונא | ACTINALY D            |  |   |                             |
|              | 分红提现手续费 %                                   |                                       |                       |  | % |                             |
|              | ¢27                                         | 红淀观时,扣际时淀观于狭离,至为不                     | 加际旋观于续费               |  |   |                             |
|              | 免提现手续费金额区间                                  | 开始金额¥                                 | 结束金额¥                 |  |   |                             |
|              | 当提现手续费金额在此区间内时,不扣除提现手续费. 结束金额 必须大于 开始金额才能生效 |                                       |                       |  |   |                             |
|              | עניס                                        | 如 反旦开始並被0元 知米並被3元,另                   | 《有旋观子狭笯玉桃同丁 570月,7 11 |  |   |                             |
|              | 结算天数                                        |                                       |                       |  |   |                             |
|              | 当订单完成后的n天后,分红才能申请提现,设置0或空,订单完成就可以结算         |                                       |                       |  |   |                             |

"团队分红": 分红中心展示入口

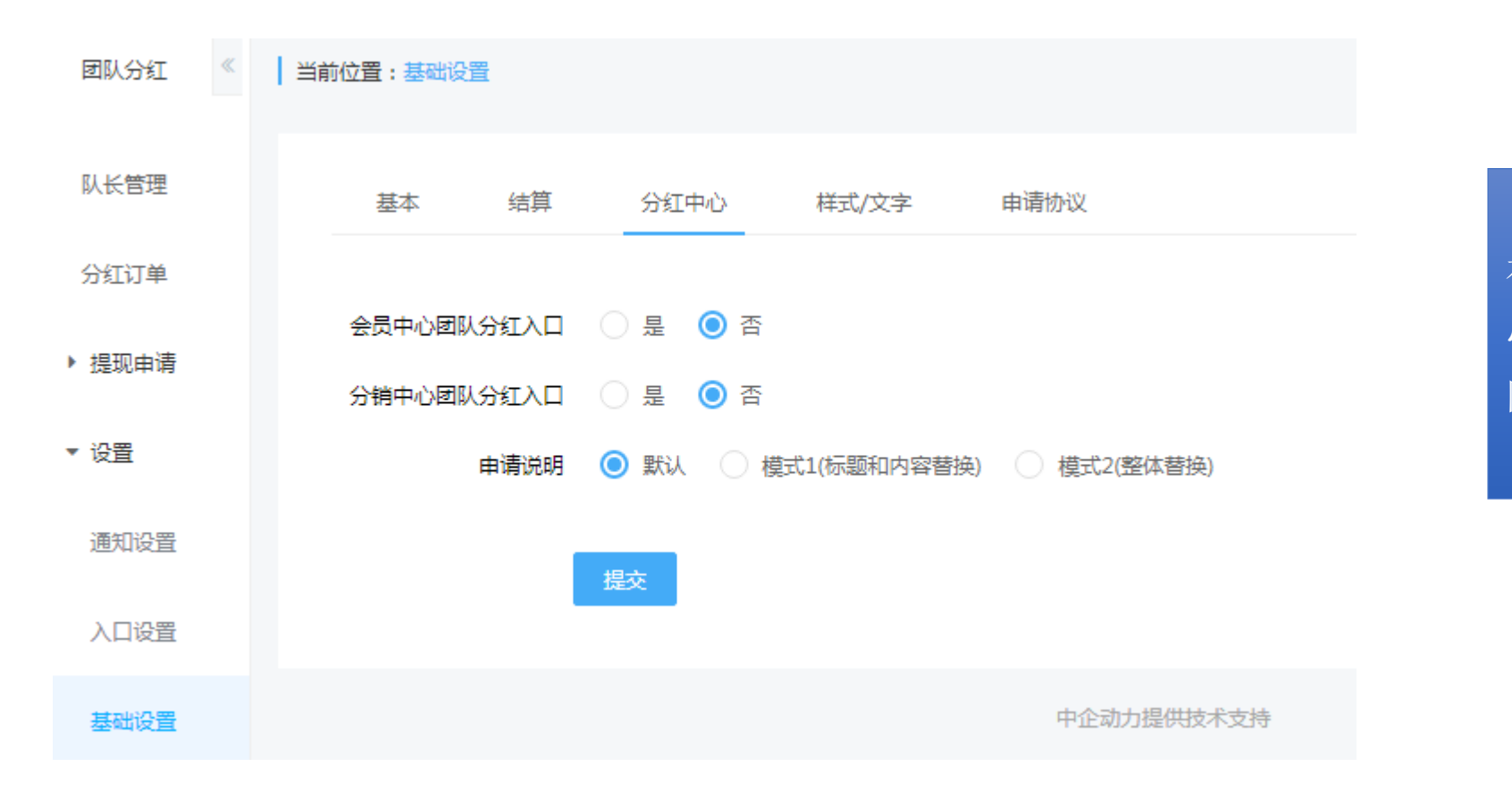

在此可设置在会员中心、分销中 心页团队分红入口是否显示、团 队分红说明等信息;

"团队分红":通知设置

| 团队分红         | 红 《   当前位置:通知设置 |                                                                                                    |                                       |                     |  |  |  |  |  |  |  |
|--------------|-----------------|----------------------------------------------------------------------------------------------------|---------------------------------------|---------------------|--|--|--|--|--|--|--|
| 队长管理<br>分红订单 |                 | 注意:<br>请将公众平台模板消息所在行业选择为: <b>IT科技/互联网 电子商务 其他 其他</b> ,所选行业不一致将会导致模板消息不可用。<br>点去模板消息后方的开关按钮         即可 <b>开启模板消息</b> 天季进行额处设置 |                                       |                     |  |  |  |  |  |  |  |
| ▶ 提现申请       |                 | 如需进行消息推送个性化消息,点击进入自定义消息库                                                                                                    |                                       |                     |  |  |  |  |  |  |  |
| ▼ 设置         |                 |                                                                                                    |                                       |                     |  |  |  |  |  |  |  |
| 通知设置         |                 | 默认为全部开启, 模板消息自动替换变量。<br>————————————————————————————————————                                                                 |                                       |                     |  |  |  |  |  |  |  |
| 入口设置         |                 | 卖家通知-成为队长/提现                                                                                                    | 模板消息                                  |                     |  |  |  |  |  |  |  |
| 基础设置         |                 | 成为队长通知                                                                                                    | [默认]成为队长通知                            | •                   |  |  |  |  |  |  |  |
|              |                 | 队长提现通知                                                                                                    | [默认]队长提现通知                            | •                   |  |  |  |  |  |  |  |
|              |                 | 选择通知人                                                                                                    | 选择通知人<br>订单生成后以模板消息的方式商家通知,可以指定多个人,如5 | <b></b><br>尾不埴写则不通知 |  |  |  |  |  |  |  |

可对团队分红相应的通知内容进行分别设置,包括:

成为队长通知、队长提现通知、下线成为队长通知、提现申请提交通知、提现申请审核完成通知

"团队分红":入口设置

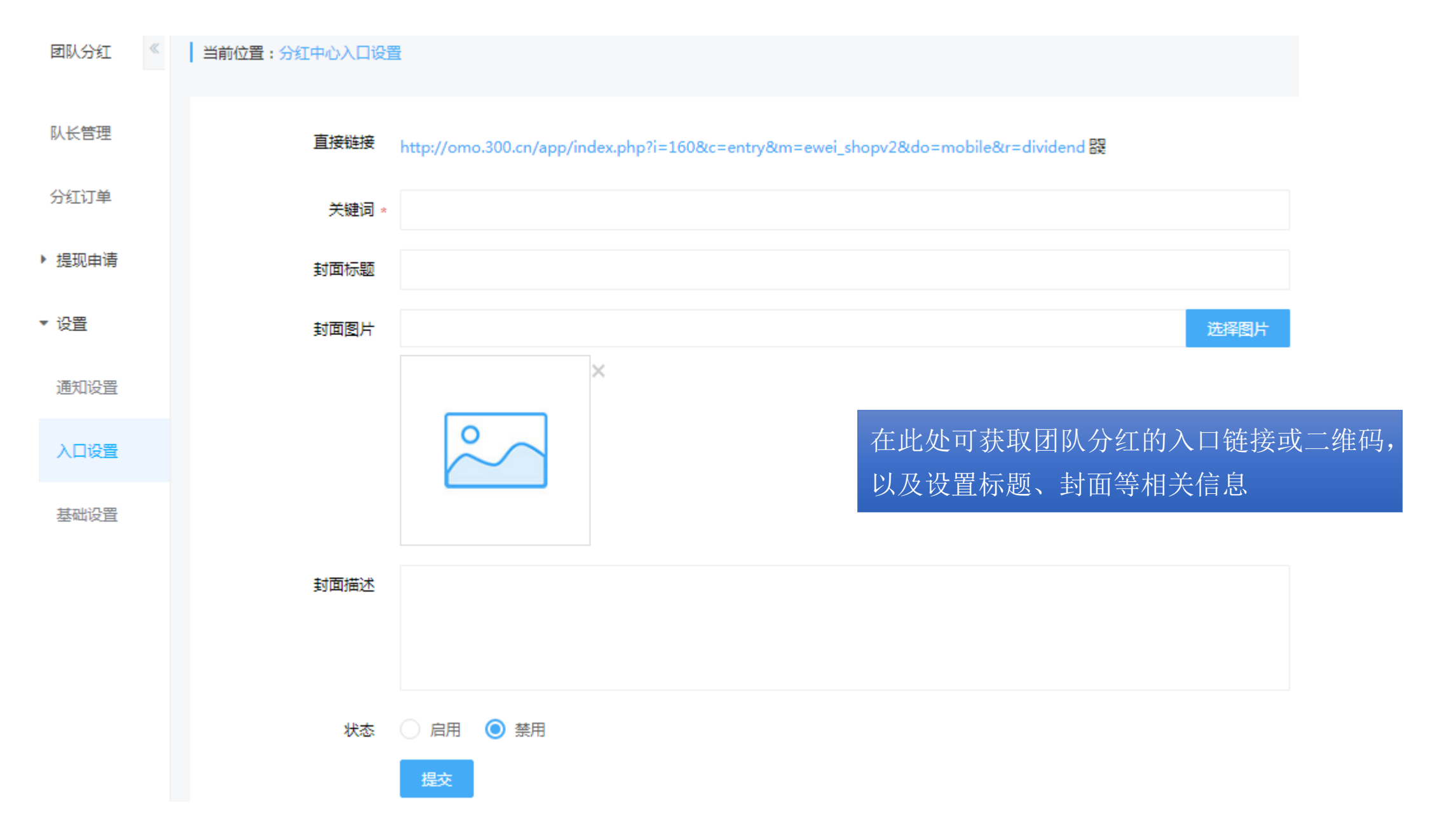

"团队分红":结算单

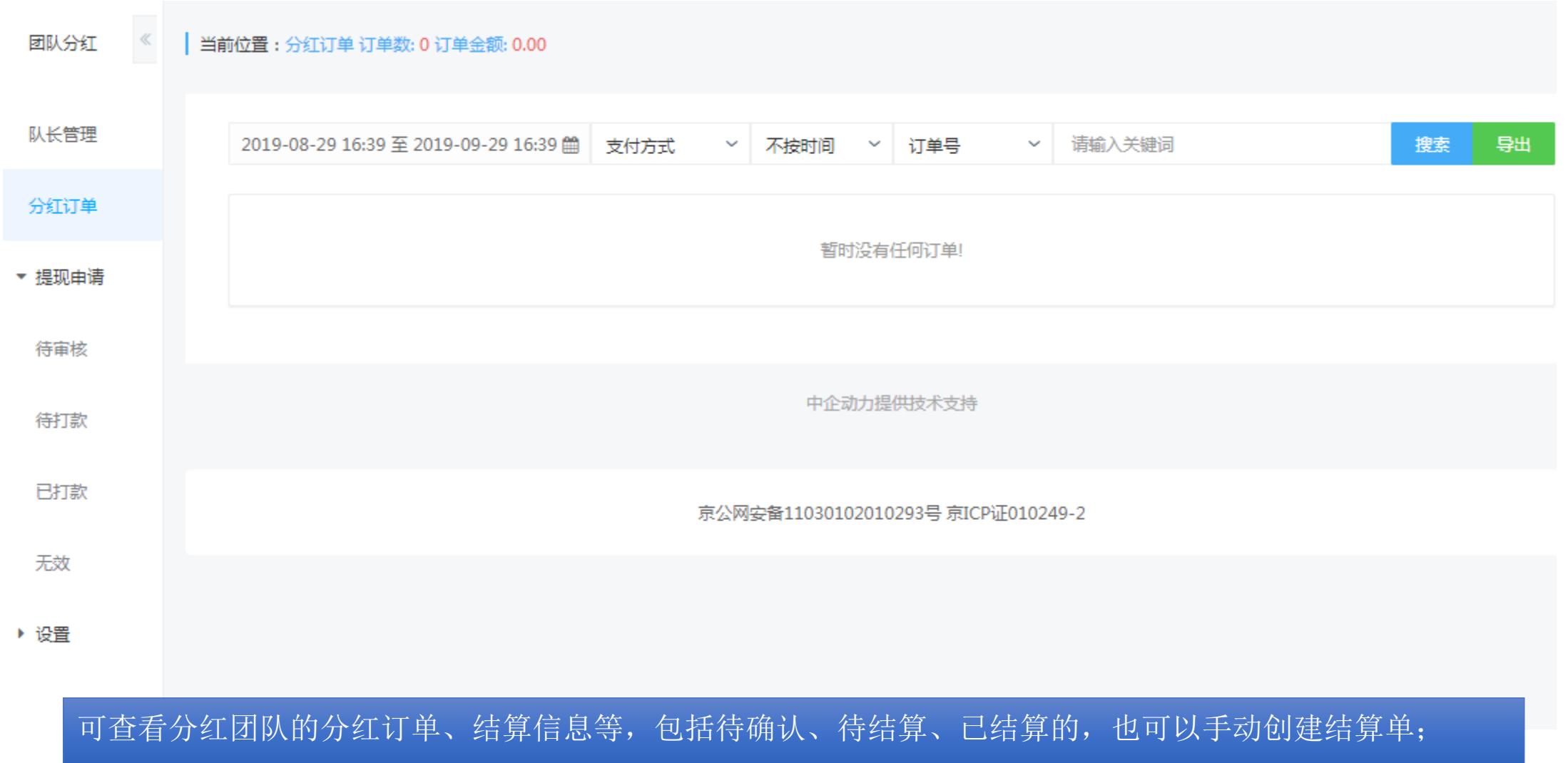

## **Thank You!**